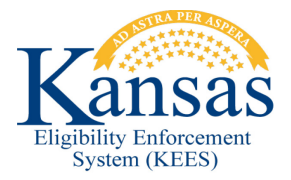

## WA404 TB FAILING EDBC FOR NON-CITIZENS

When a TB application is received and processed for non-citizens, EDBC will fail with a status of Ineligible Non-Citizen. Non-citizenship guidelines are not a requirement for TB, therefore a workaround is necessary.

**NOTE:** This workaround assumes the worker has run EDBC and received a denial reason of Ineligible Non-Citizen, but has not saved and accepted the EDBC. The worker is on the Medicaid EDBC Summary Page.

- **STEP 1:** Click **Cancel** on the **Medicaid EDBC Summary** page.
- STEP 2: Click Cancel on the EDBC List page.
- STEP 3: Select Non-Citizenship in the Task Navigation menu.
- **STEP 4:** Create a Non-Citizenship detail record with the following:
  - USCIS Document: Tribal Affidavit Canadian Born Northern Ameri. Indian
  - Verified Field: Set to Verified
  - Initial SAVE Status: Lawful Permanent Resident
  - Begin Date: First day of the Application Month
- **STEP 5:** Save the record.
- **STEP 6:** Select **Individual Demographics** from Task Navigation.
- **STEP 7:** If the consumer has a **SSN Status** of SSN Provided or No SSN Available, update to Good Cause.
- **STEP 8:** Save the record.
- **STEP 9: Run EDBC** in all months until EDBC is high-dated.

**NOTE:** Once TB has been approved the data that was entered to force a passing budget must be corrected to prevent potential benefits for the consumer if they apply for other programs and would not qualify.

- **STEP 10:** Navigate to the **Non-Citizenship List** page and remove the record.
- **STEP 11:** Navigate to **Individual Demographics** page and update the SSN status to its previous status; SSN Provided or No SSN Available.

## **Document Change Log**

| Date                                      | Version | Author  | Change Description      |
|-------------------------------------------|---------|---------|-------------------------|
| 06/17/2015                                | 2.7     | d.pence | Initial Draft completed |
| *I Indate version/date in decument feater |         |         |                         |

\*Update version/date in document footer.